# **Ginnie Mae e-Access Introduction**

Ginnie Mae e-Access is the entry point for issuers who use the following Ginnie Mae web applications:

- Issuer Feedback: Ginnie Mae Issuer Feedback Report
- Web IIS: The web-based Issuer Information System
- Web EDI: The web-based monthly loan level data entry system
- (available only to issuers that report 800 or fewer loans)
- Web IEDS: The web-based Issuer Exception Display System
- Loan Matching Web-based access to Loan Matching Results (Accessible to ALL IEDS users)

Additional web-based issuer applications are planned for the future. They also will be available via Ginnie Mae e-Access.

This Introduction is divided into several sections. Each application also has its own online Help facility. Please refer to the Introduction or individual application Help to locate useful information about each application.

# Introduction

- What Is Ginnie Mae e-Access?
- Who Can Use Ginnie Mae e-Access?
- System Requirements for Ginnie Mae e-Access
- How To Use Ginnie Mae e-Access

# What Is Ginnie Mae e-Access?

Ginnie Mae e-Access provides a simple, single point of access to all issuer applications on the Ginnie Mae Web Site, <u>www.ginniemae.gov</u>. Ginnie Mae e-Access eliminates the need for issuer personnel to remember multiple user IDs and passwords to access Issuer Feedback, Web IIS, Web EDI, Web IEDS, and Loan Matching Information. Each user has just one user ID and password. The one user ID and password allows the user to access all of the functions approved for that user. For example, a user who needs to use both Web EDI and Web IEDS will use the same user ID and password to access both applications.

After logging on through Ginnie Mae e-Access, the user sees an application selection screen, from which Issuer Feedback, Web IIS, Web EDI, Web IEDS, or Loan Matching Information may be selected. If a user tries to start an application that is not approved for their user ID, an error message is displayed.

# Who Can Use Ginnie Mae e-Access?

Ginnie Mae e-Access is intended for use by issuer personnel. A valid user ID and password is required to logon through Ginnie Mae e-Access. Each individual must have his or her own user ID and password. Users may not share user IDs.

# System Requirements for Ginnie Mae e-Access

The following are the minimum requirements for using Ginnie Mae e-Access.

- Computer Workstation Pentium 400mhz
- Operating System Windows 98
- Browser Security 128 bit encryption
- Browser Software Internet Explorer 5.5 or Netscape 6.2
- Internet ISP Connection 56kbs

Windows 2000 users, in addition to ensuring that your browser software (Internet Explorer, Netscape) is set for 128-bit encryption, also must ensure that your Windows 2000 desktop is set for 128-bit encryption. This may require installation of the Windows 2000 High Encryption Pack. You can read more about the High Encryption Pack and download the update file from Microsoft's web site at http://www.microsoft.com/windows2000/downloads/recommended/encryption/

http://www.microsoft.com/windows2000/downloads/recommended/encryption/

# How To Use Ginnie Mae e-Access

## User ID and Password

The first step toward using Ginnie Mae e-Access is to obtain a valid user ID and password. New users must complete and submit the User Registration Request form, which is available from the Ginnie Mae e-Access logon screen. Five consecutive attempts to log onto Ginnie Mae e-Access with the wrong password will "lock" the user ID, preventing logon. Also, user access will be locked if it is not used for a period of six (6) months, or if the password has not been changed in the last six (6) months. If your user access has been locked, please contact the Ginnie Mae Help Line at 1-888-446-6434, option 3.

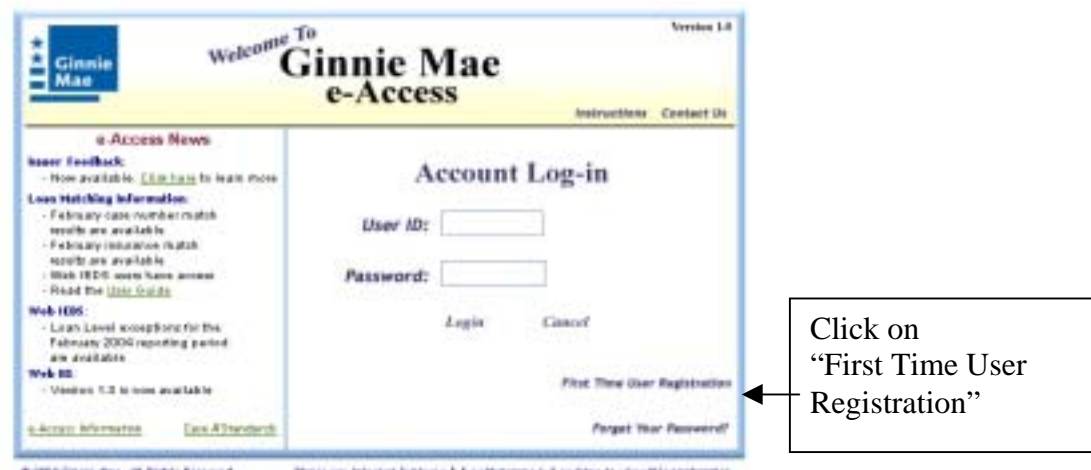

# 2014 Green Han. 20 Fight: Network. Phase are internet Explorer 5.5 or Hetriape 6.2 or Service this application.

| Ginnie Mae                                                                                                    | e-Access                                                                                                    |                 |
|----------------------------------------------------------------------------------------------------|----------------------------------------------------------------------------------------------------|-----------------|
| User Registra Issuer Information: Issuer Number: Issuer Name: Address:                                                                                                    | <ul> <li>Following the instructions, complete the sign &amp; submit to:</li> <li>Ginnie Mae Processing C/O Lockheed Martin Information Techn One Curie Court Rockville, MD 20850</li> </ul> | form,<br>nology |
| User Registration Information:                                                                                                    |                                                                                                    |                 |
| Last Name: First Name:                                                                                                    | MI:                                                                                                    |                 |
| Telephone: Fax:                                                                                                    |                                                                                                    |                 |
| E-mail Address:                                                                                                    |                                                                                                    |                 |
| Web Issuer Information System (Web IIS):         • Monthly Processing – Select no more that         • Original and Corrections         • Corrections Only         • File Upload         • File Upload         Web EDI         Web IEDS (Loan Matching)         Issuer Feedback | ser ID: Registration Removal:<br>n one Monthly Processing Option<br>(permits user only to submit correction data)<br>S # (Web EDI only)<br>vailable only for Single Family Issuer numbers)  |                 |
| Required Signatures:<br><u>User</u><br>Signature:                                                                                                    | Date:                                                                                                    |                 |
| Print Name:                                                                                                    | <br>                                                                                                    |                 |
| Sworn to and subscribed before me this                                                                                                    | Date                                                                                                    |                 |
| Notary Public     My C                                                                                                    | ommission Expires:                                                                                                    |                 |

You will receive an email notification of your new user ID and password. The password is temporary and you must change it when you first log on to Ginnie Mae e-Access. You also must change your password at least every 6 months.

You only need one user ID and password to access everything you are authorized to use under Ginnie Mae e-Access.

### If You Forget Your Password

If you forget your password, you can request a new password. At the Ginnie Mae e-Access logon screen, click on the "Forget Your Password?" link and follow the instructions.

| Ginnie Welconse To                                                                                                    | innie Mae<br>e-Access                                                                                                    | Virein 1.8                                     |                                                                                                    |
|----------------------------------------------------------------------------------------------------|----------------------------------------------------------------------------------------------------|------------------------------------------------|----------------------------------------------------------------------------------------------------|
| n Access News<br>New Fieldsch<br>- Rive solidation, <u>Cliff here,</u> In New West<br><b>Loss Holding Moreaution</b><br>- February cale workfort match<br>service and solidation<br>- Hard the <u>Directory</u><br>- New Holding<br>- Access New Jones<br>- Rive the <u>Directory</u><br>- State the <u>Directory</u><br>- State the <u>Directory</u><br>- Sta | Account Log-in User ID: Password: Logie Coverl Pase 7 Password: Pase 7 Pase 7 P | Iner Uver Registrative<br>reget four Password? | Click on<br>"Forget Your Password?"                                                                                    |
| Mease input<br>Norm. Then<br>request to 0<br>We will e-m                                                                                                    | Forget Your Possword?<br>your User ID, First Name and Last<br>click as "Submit" to send your<br>inmio Mae.<br>all a new password to yes.                                                                                                    | Ginni<br>e-A                                   | Account Log-in                                                                                                    |
| er your User ID, first<br>ne, last name, then click<br>bmit"                                                                                                    | User ID                                                                                                    | Pass                                           | word:                                                                                                    |
|                                                                                                    | Subset                                                                                                    | Page on his                                    | Pitel Tave User Registration<br>Perget Voor Passamed<br>et Spikers 3.3 er Nebesge 8.3 er leter to ober dis agalisation |

When you submit the request for a new password, a temporary password will be emailed to the email address that is on file for your user ID. You must change the temporary password the first time you log on.

### **Other Ginnie Mae e-Access Logon Screen Functions**

The boxes below describe the other functions that are available on the Ginnie Mae e-Access logon screen.

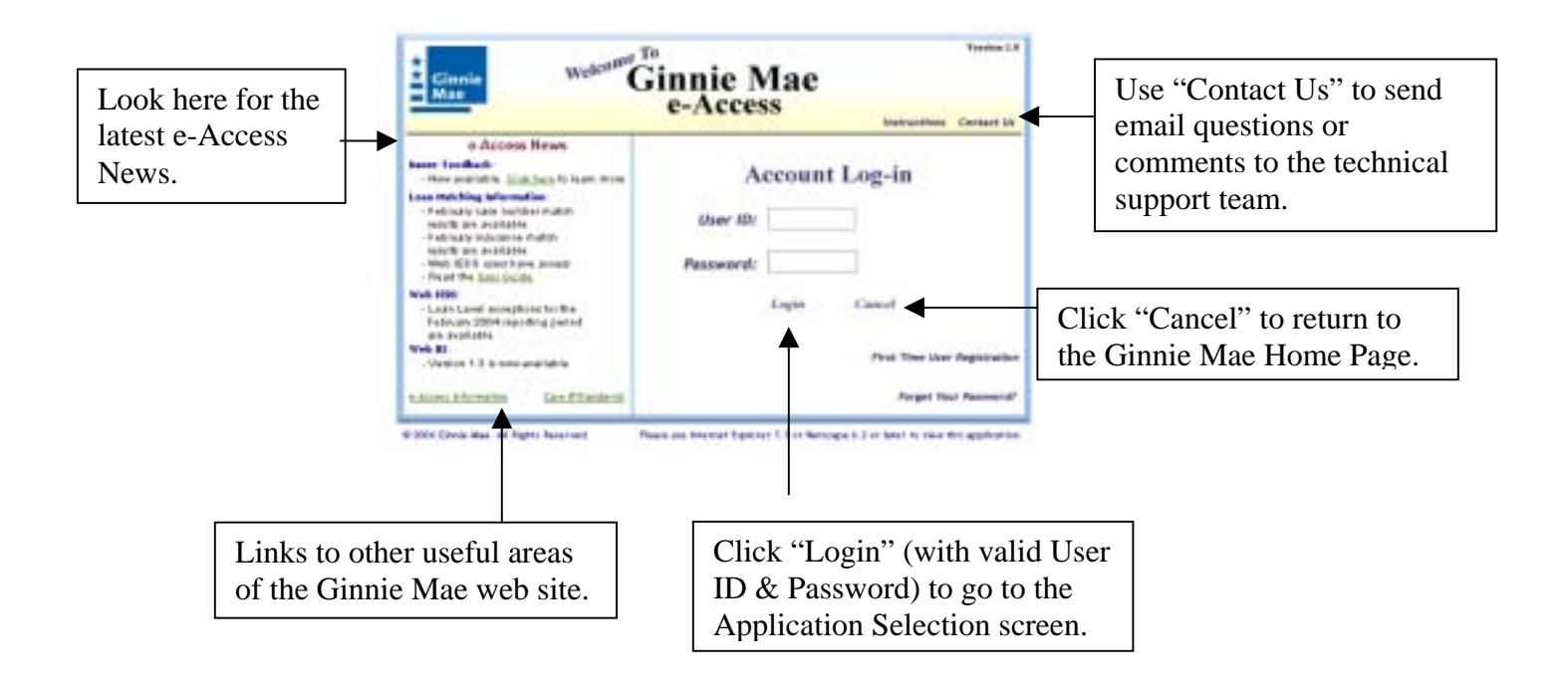

### **Application Scleetion Screen**

The Application Selection screen appears when you logon through Ginnie Mae e-Access. There are two sections to the Application Selection screen. In the top section are links to the applications that are currently available for issuers. In the bottom section are links to two functions – "Update User Information" and "Change Ginnie Mae e-Access Password.

### **Application Security**

Every Ginnie Mae e-Access user ID is designed to give the user access only to those applications and functions that were requested on the User Registration Request. For example, if a User Registration Request for John Doe had only the "SSCRA Processing" box checked, John Doe will only have access to the SSCRA Processing functions of Web IIS. John Doe's user ID will not have access to Web EDI or Web IEDS and Loan Matching Information. If additional accesses are needed, they may be requested via the "Update e-Access User Information" link (see "Update e-Access User Information" below).

To start a Ginnie Mae web application, simply click on the appropriate link. If your user ID does not have access to an application, the link will not work.

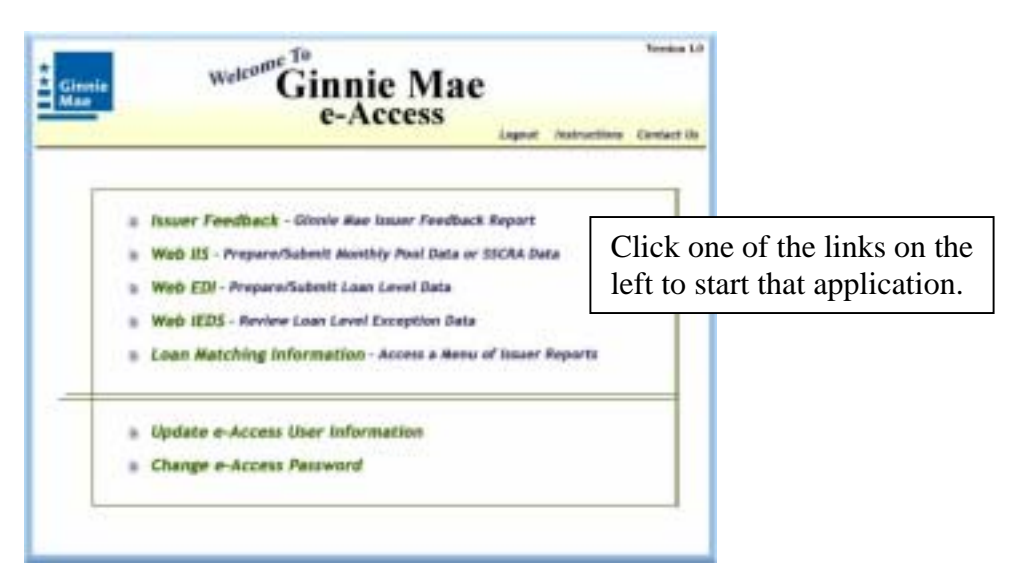

#### **Update e-Access User Information**

The Update e-Access User Information function allows you to do two things:

- 1. Change the contact information in the Ginnie Mae e-Access database (i.e., telephone number and email address)
- 2. Request a change to the User Registration information.

Your first name, last name, telephone number, and email address will appear automatically on the screen shown below.

|                        | e neccos                  | Lagout | Instructions | Caretac |
|------------------------|---------------------------|--------|--------------|---------|
|                        | Update User Information   |        |              |         |
| First Name: Allan      |                           |        |              |         |
| Last Name: ClyR        |                           |        |              |         |
| Telephane Number: 1212 | 1995-1212                 |        |              |         |
| E-mail Address: Agin   | m Clerk @MEIS_losuer.com  | Č.     |              |         |
| Submit                 | Rost                      | Cancel |              |         |
|                        | Report Additional Changes |        |              |         |

You cannot change your first or last name on this screen. To change your telephone number or email address, complete the appropriate field(s) on the screen and click "Submit." "Reset" will erase any changes you make to the telephone or email address – if you already have clicked "Submit", "Reset" will not undo the changes you submitted. "Cancel" returns you to the Application Selection screen.

"Request Additional Changes" displays the User Registration Request. To change your current accesses, complete the form and obtain the necessary signatures (see "User ID and Password" above), then submit the form.

<u>NOTE</u>: Check ALL needed accesses, including those accesses you already have! For example, if Jane Doe currently has access to Web EDI and needs to add access to Web IEDS and Loan Matching Information, Jane must check both the Web EDI and Web IEDS boxes on the User Registration Request.

### **Change Ginnie Mae e-Access Password**

Users may change passwords at any time, but passwords expire, and *must* be changed, every 6 months. If your password has not been changed within the last 6 months, your user access will be "locked". If this happens, please contact the Ginnie Mae Help Line at 1-888-446-6434, option 3. To change your password, click on the "Change e-Access Password" link, and then follow the instructions.

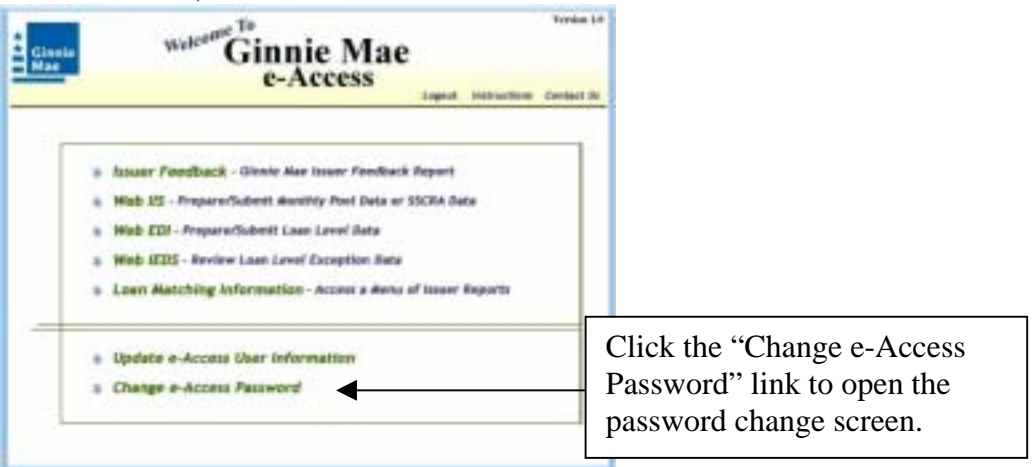

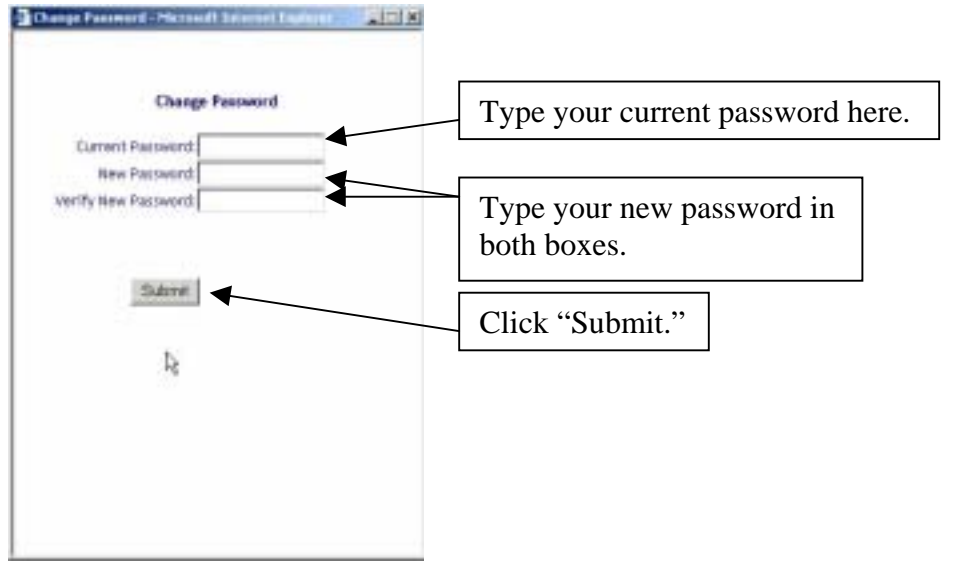

When you click "Submit" you will see a confirmation screen. If your new password is invalid (see "Password Rules" below), you will see an error message and you will need to enter a different password.

### **Password Rules**

Passwords:

- Are not case sensitive
- Must be between seven (7) and ten (10) characters long
- The first character must be a letter
- Cannot be the same as your user ID
- Cannot be easily guessed words like "welcome"